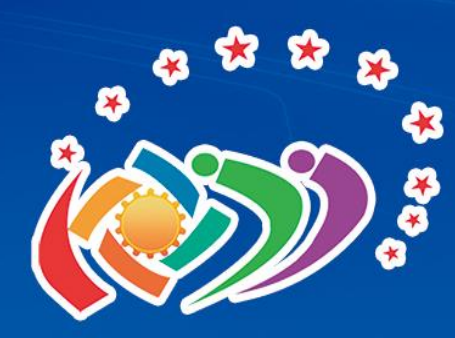

### 第十六届山东省大学生科技节

山东省科学技术协会 山东省教育厅 共青团山东省委员会 山东省发展和改革委员会 山东省工业和信息化厅 山东省人力资源和社会保障厅

## 赛事服务系统参赛报名指南

#### 山东物理学会

#### 2024年9月26日

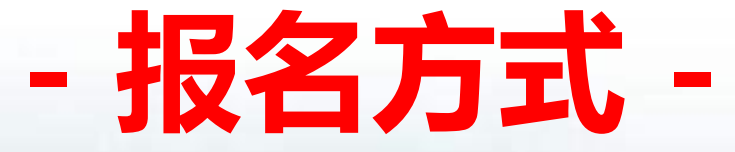

# 一. 电脑端网站报名 二. 手机端应用报名

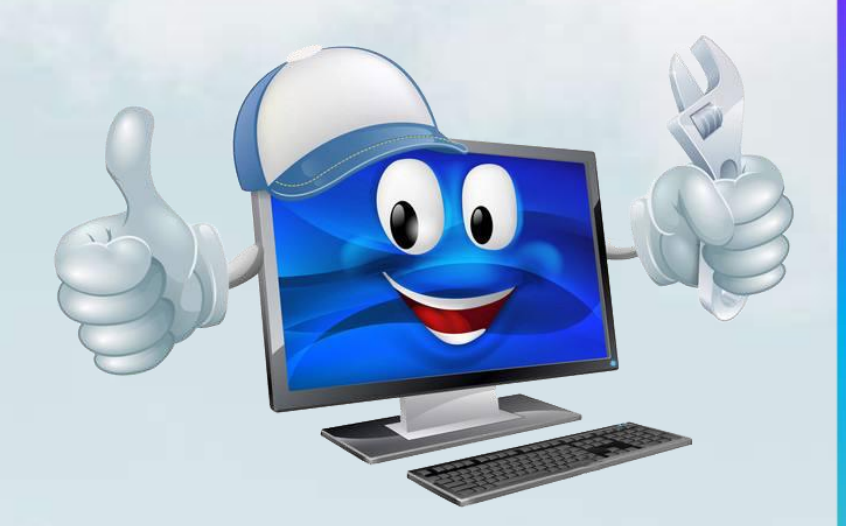

#### -1- 注册与登录

 参赛学生在<u>山东省科学技术协会</u>网站"学术"栏目下,找到"大学生科技节" 模块,点击"赛事报名"跳转到报名登录页面,或点击链接:

https://smart.sdast.org.cn/portal/xsxh

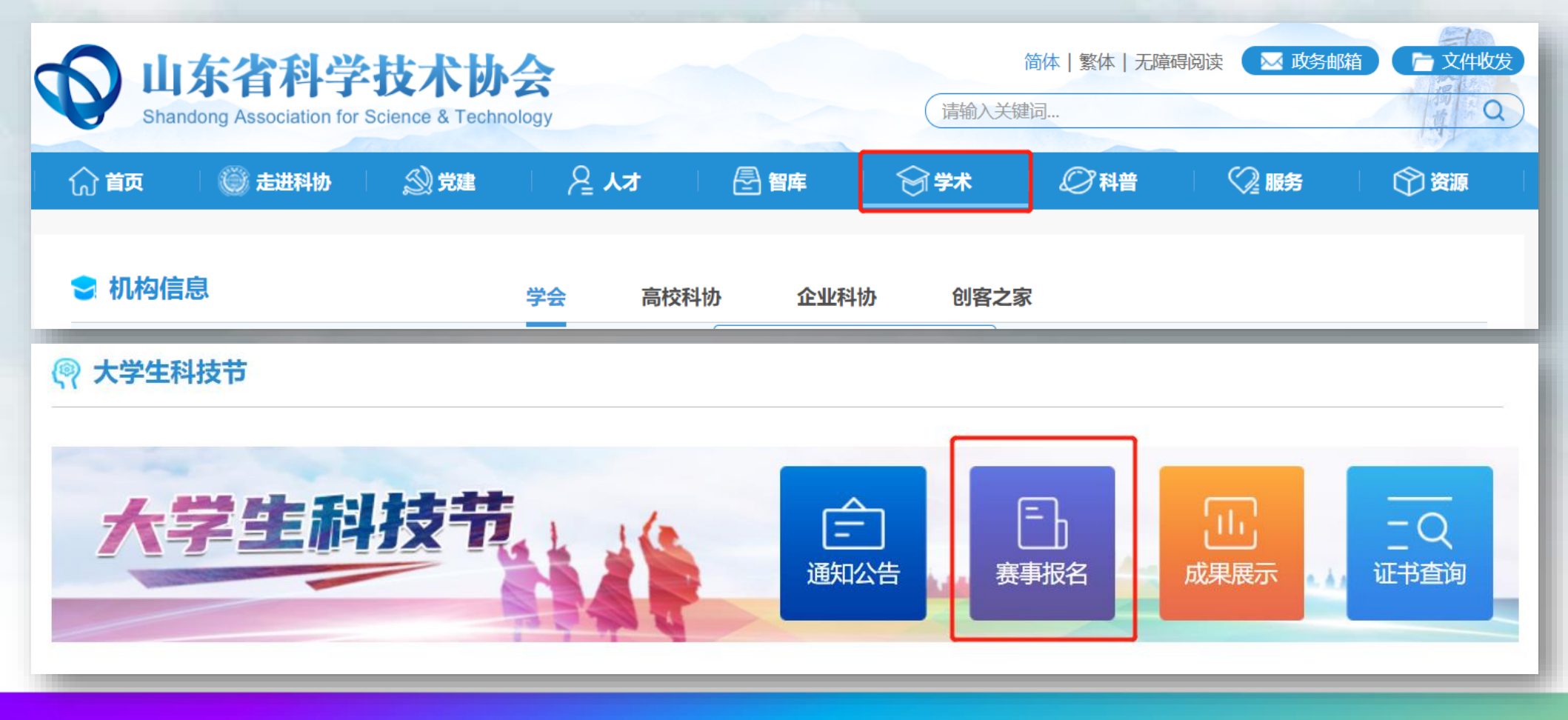

#### -1- 注册与登录

• 系统页面

🙀 http://124.128.58.168:8082/#/user/login?redirect=%2F

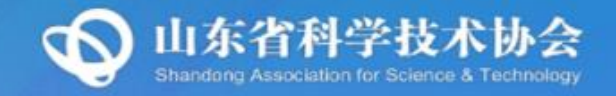

## 大学生科技节赛事服务系统

☆ 已在山东省统一身份认证平台注册的用户可直接点击"用户登录"按钮进行登录报名。
 ☆ 未注册的用户请点击"立即注册"按钮完成注册后,再点击"用户登录"按钮进行登录报名。

用户登录

立即注册

| -1- | <b>注册与登录</b><br>注册页面                     |                                                                           |                                                     |                                                           |  |  |  |  |  |
|-----|------------------------------------------|---------------------------------------------------------------------------|-----------------------------------------------------|-----------------------------------------------------------|--|--|--|--|--|
|     | ▶ https://tysfrz.isdapp.shandong 山东省统一身份 | .gov.cn/jis-web/register?appMark=JSHDVBJSDNSVS<br>认证平台                    | <ul> <li>☆ …</li> <li>帮助中心</li> <li>智能客服</li> </ul> | Q 快来体验你的"大女』 <b>《 热搜</b> ■■<br>已有账号? 直接登录                 |  |  |  |  |  |
|     | <ul><li>♀ 自然人注册</li><li>♀ 法人注册</li></ul> | <b>注册说明:</b> 1.注册个人账号时需要填写证件信息,请留证。<br>2.个人账号注册的相关问题,请查看帮助<br>* 姓名: 请输入姓名 | ₺提前准备身份证、港澳居民往来内地通行证、台湾居民 助中心或联系智能客服。               |                                                           |  |  |  |  |  |
|     |                                          | * 证件信息: 居民身份证<br>* 证件有效期: 请选择开始日期<br><ul> <li>五年 一 十年</li> </ul>          |                                                     | 研究 "爱山东" APP<br>掌上办事不出门 家中解决更轻松                           |  |  |  |  |  |
|     |                                          | * 登码: 8-18位子符, 必须包<br>* 确认密码: 请再次输入密码<br>* 手机号: 请输入手机号                    | 5古子母、数子、行号中的两种或以上   92<br>Ø                         | <sup>ж迎扫码下载体验"爱山东"</sup> АРР<br>用手机"爱山东"арр<br>实名认证注册,更快捷 |  |  |  |  |  |

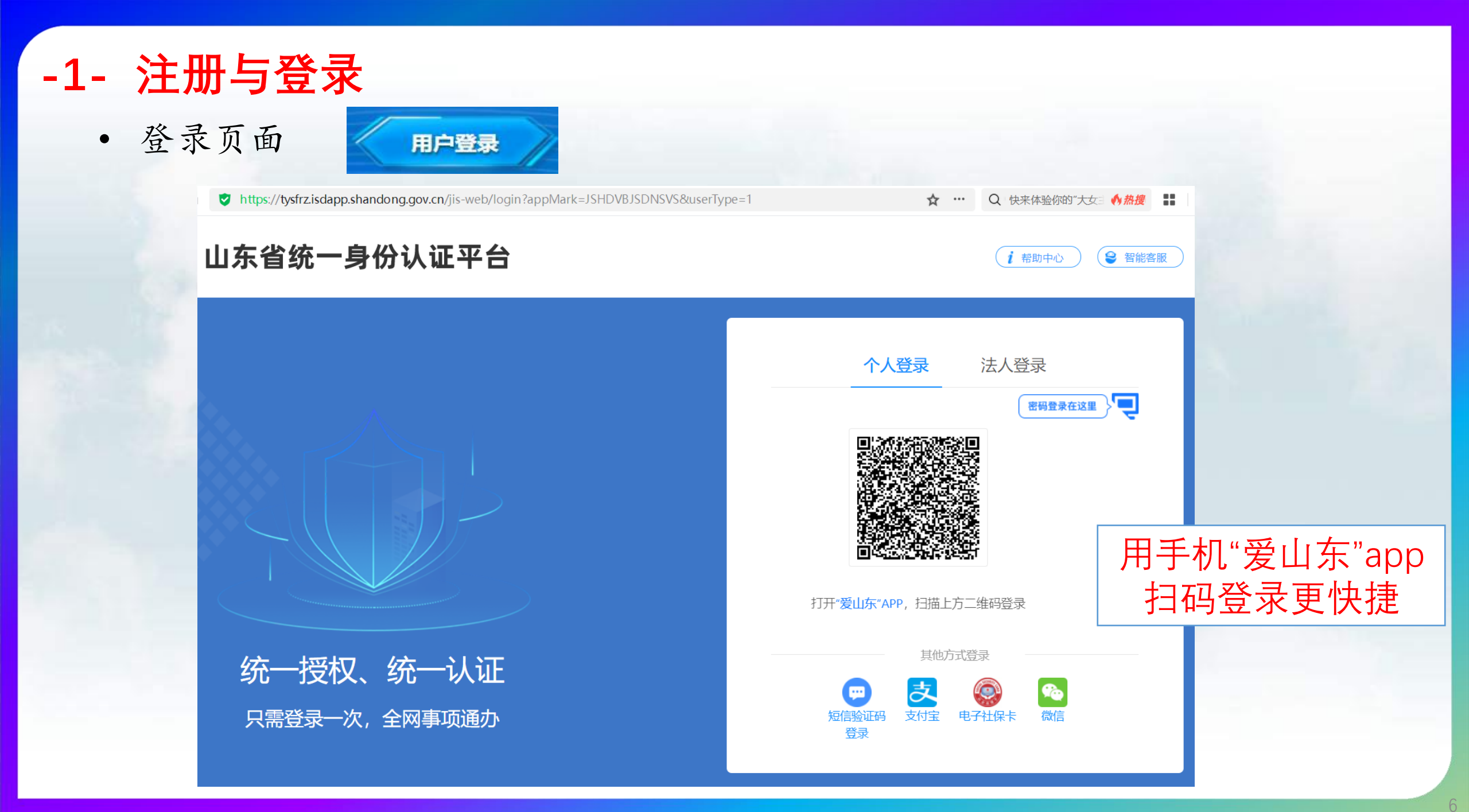

-2- 赛事报名

| ← → C D C http://124.1 | ● 恭援 🔡 👌 🎓 🕹 🖯 🗏        |                   |            |
|------------------------|-------------------------|-------------------|------------|
| 大学生科技节赛事服务系统           |                         |                   | 8          |
| ▲ 赛事报名                 | 首页 / 赛事中心 / <b>赛事报名</b> |                   |            |
|                        | <b>赛事名称</b> : 请选择 ∨     |                   | Ω 重置 Q 査询  |
|                        |                         |                   |            |
|                        | 赛事报名列表                  |                   | + 新増 C 王 ⑳ |
|                        | 序号    赛事名称              | 赛道名称      项目名称    | 操作         |
|                        |                         |                   |            |
|                        |                         |                   |            |
|                        |                         | 暂无数据              |            |
|                        | 内容很简单,点:                | <b>告"新</b> 增"进行报名 |            |

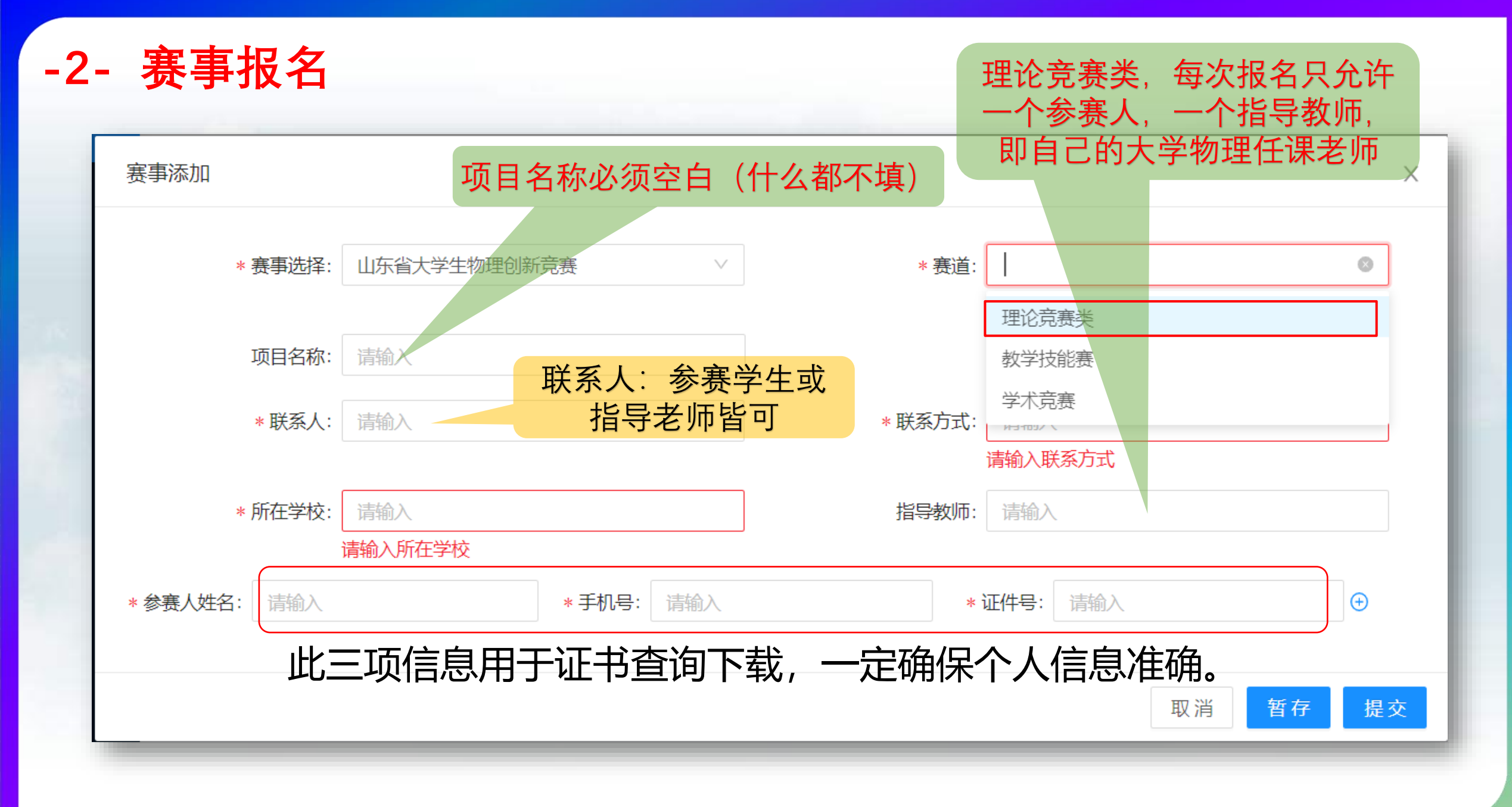

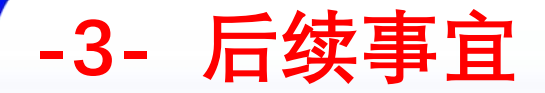

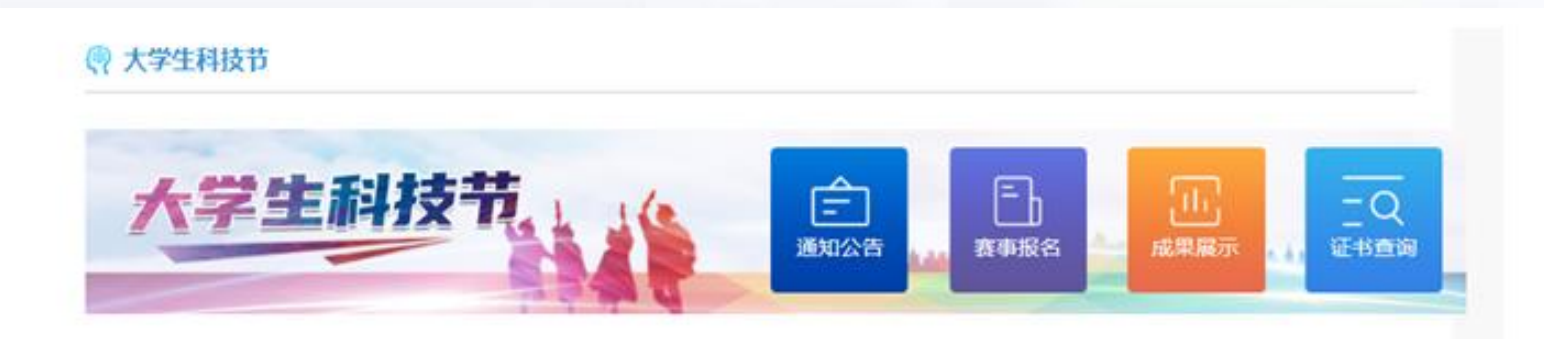

通知公告:可查看发布的赛前通知和赛后结果公告内容。 赛事报名:点击跳转登录后填写报名信息。 成果展示:可查看审核发布的优秀赛事成果信息。 证书查询:通过姓名、身份证和手机号三项信息的校验, 校验通过后可查看已有的电子版获奖证书,并支持证书的在线 预览、下载、打印。 二. 手机端应用报名

一. 电脑端网站报名

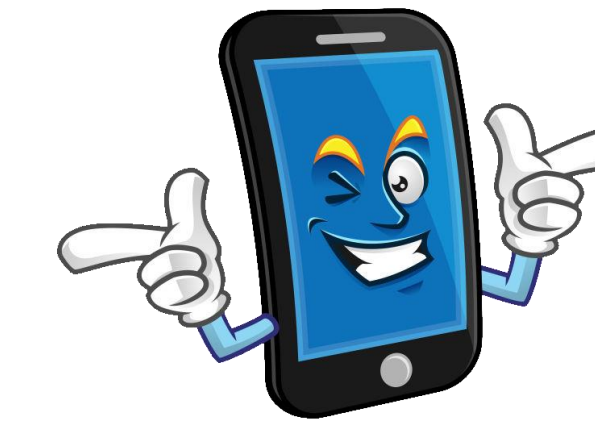

#### -1- 注册与登录

- 首选手机app报名, 注册更便捷。
- 各手机应用商店 搜索【爱山东】, 或扫下方二维码 下载安装:

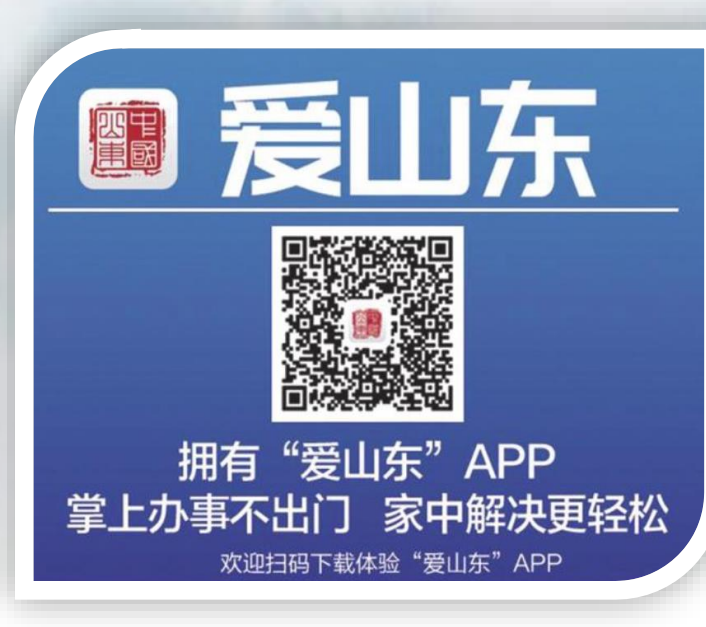

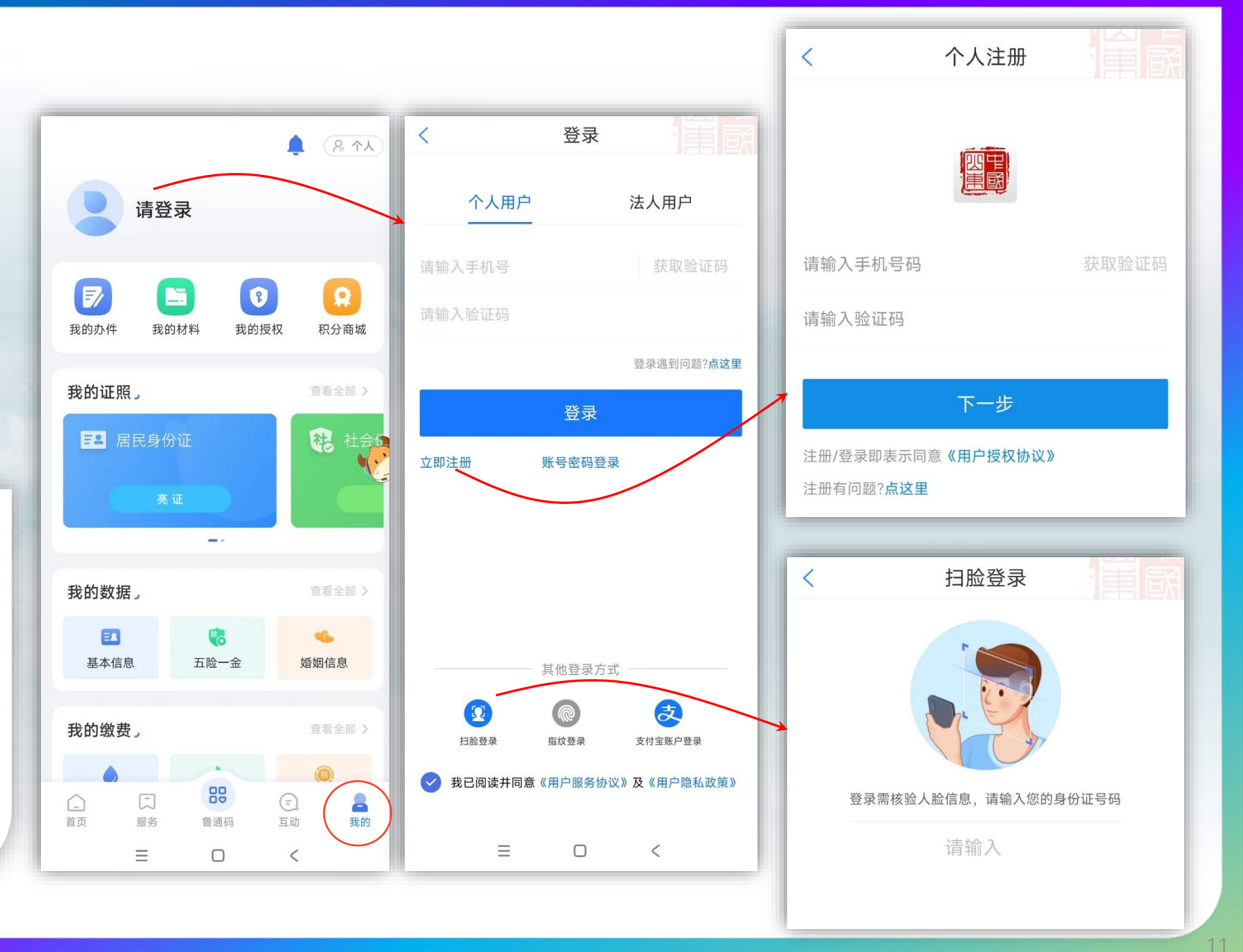

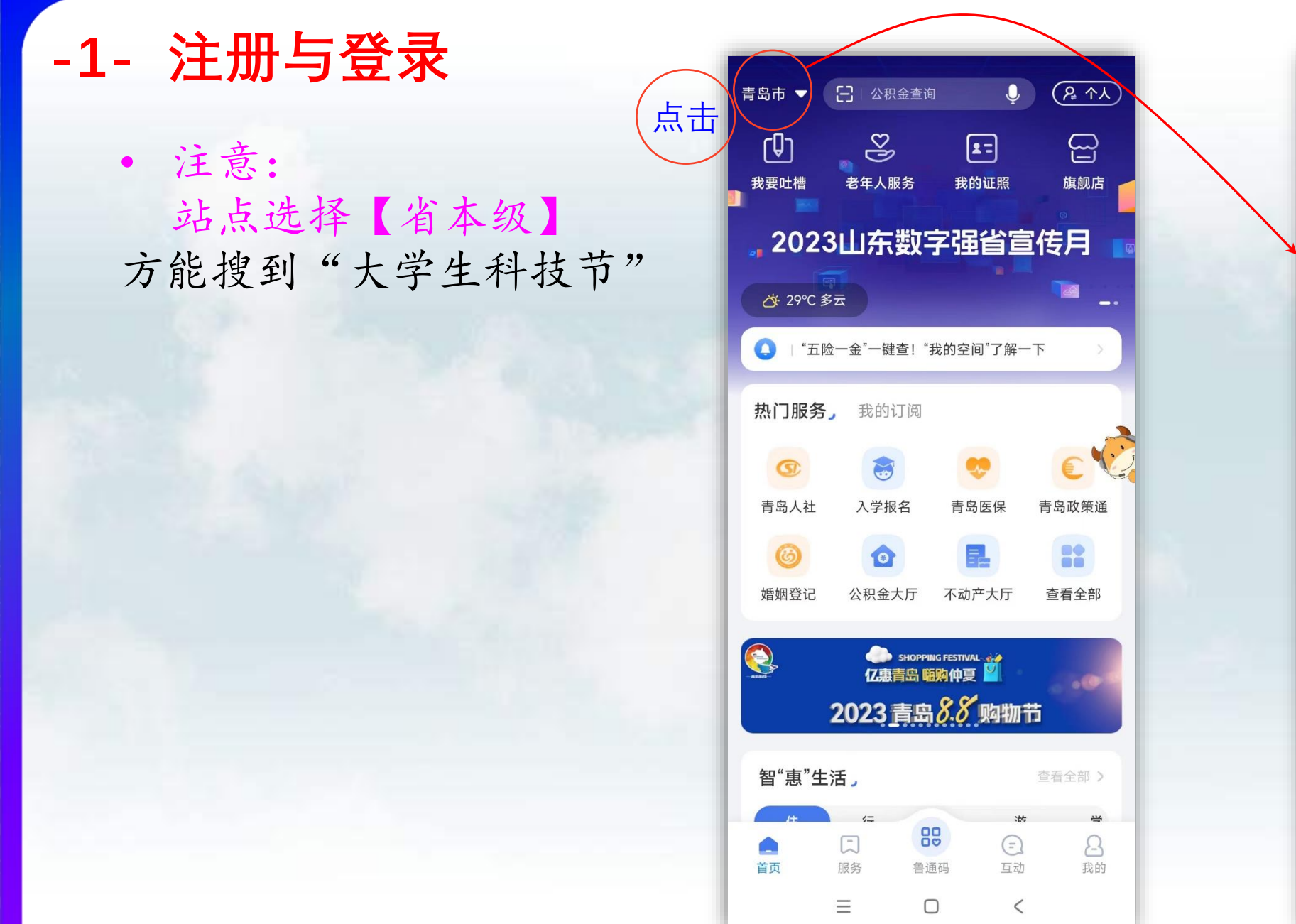

站点选择 < 最近访问 青岛市 ⊙省本级 山东省 省本级 济南市 青岛市 淄博市 枣庄市 东营市 烟台市 潍坊市 济宁市 泰安市 威海市 日照市 临沂市  $\equiv$ <

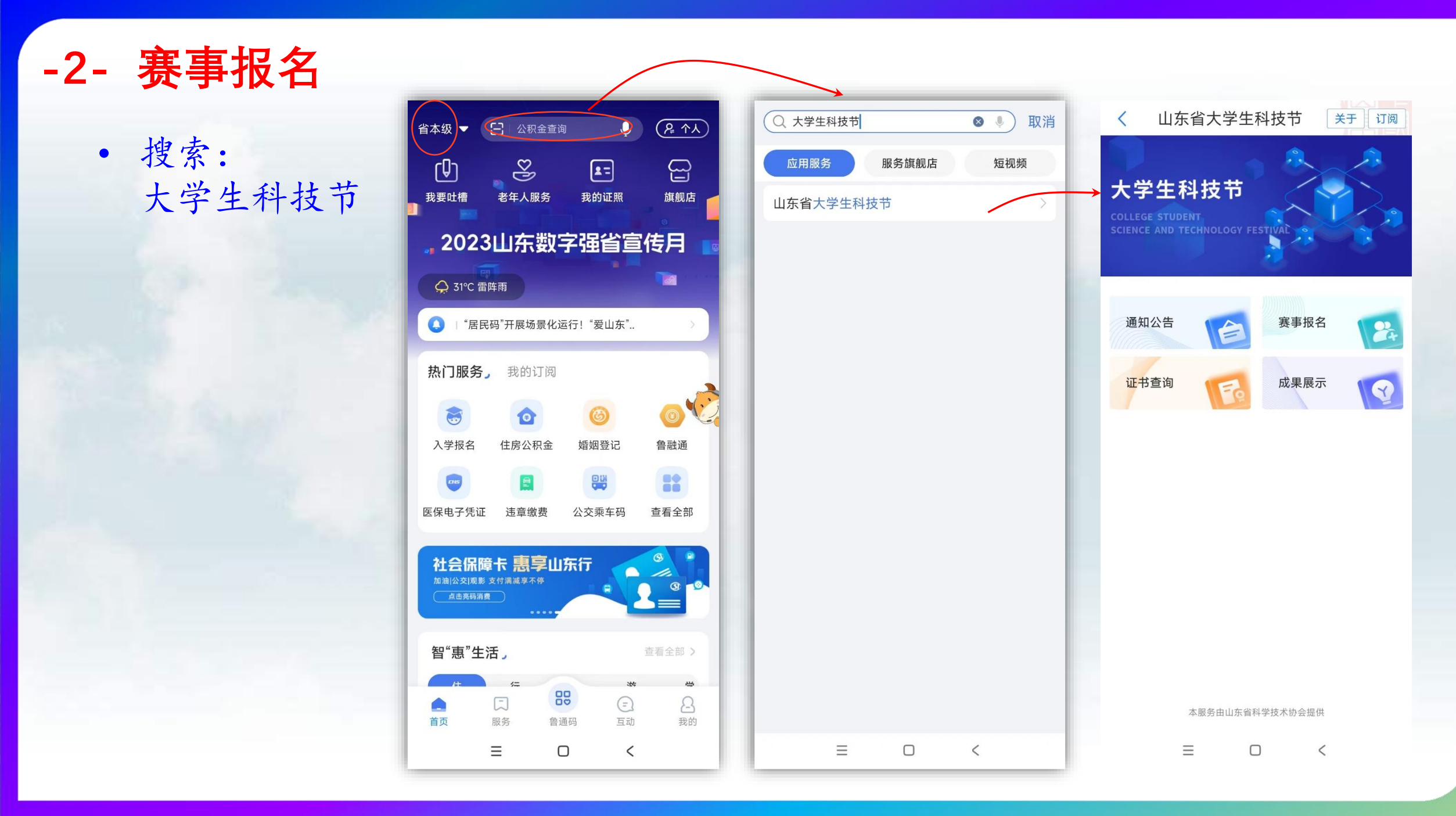

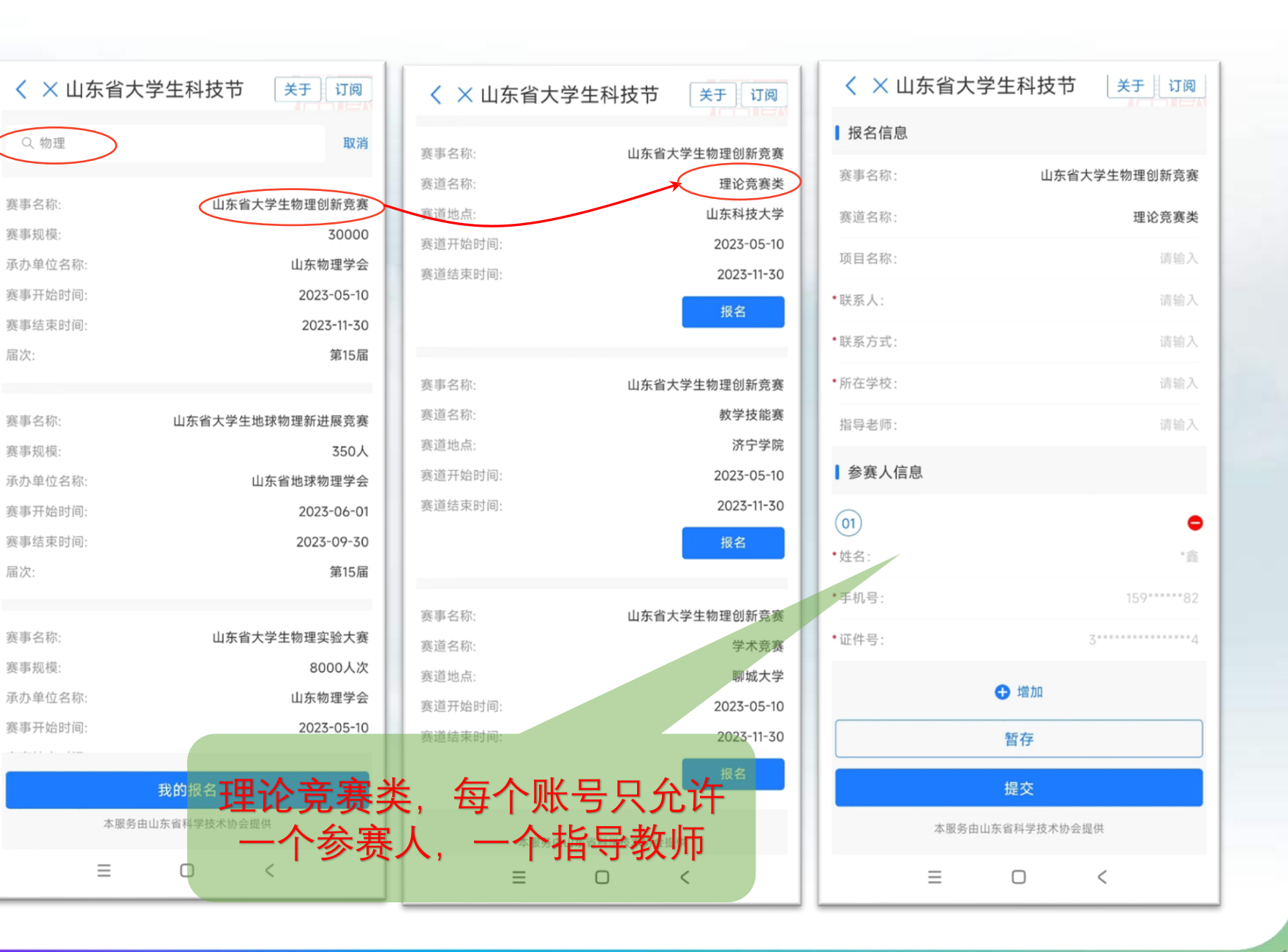

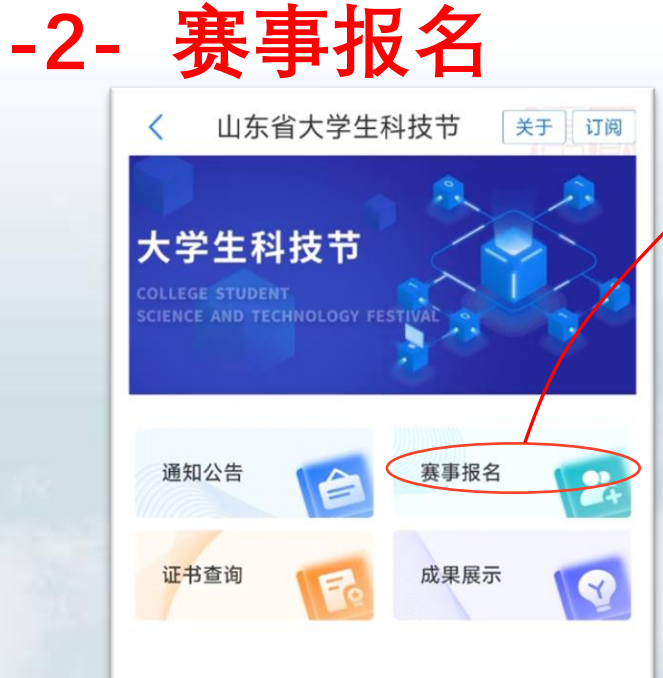

本服务由山东省科学技术协会提供

<

 $\equiv$ 

#### --- 注意事项(特别针对理论竞赛类)---

- 一定根据竞赛通知,按时网上报名! 【理论竞赛类截止时间10.20】
   之前出现过期报名,甚至未报名而参赛的情况,不予授奖。
- ② 正确选择赛道! 【理论竞赛类】 各赛道报名截止时间不一样,选错赛道同样不予授奖。
- ③ 根据赛道特点,选择是否填写项目名称 【理论竞赛类必须不填任何内容】 比如作品类写项目名称,而讲课类、考试类则不能写项目名称。
- ④ 根据赛道特点,填写参赛人员数量和指导教师数量
   【理论竞赛类,参赛人1人,指导教师1人,不能超过】
- ⑤ 正确填写"姓名""手机号""证件号",查询下载获奖证书必用!

--- 重点关注本文第8页---

| 以下红色注明的是错误填写示例 |       |                                           |                                                              |                |      |  |  |  |  |  |
|----------------|-------|-------------------------------------------|--------------------------------------------------------------|----------------|------|--|--|--|--|--|
| 赛事名称           | 赛道名称  | び 二 「 」 ロ 」 入 二 「 ロ 「 ひ 、 「 · 」 、<br>项目名称 | <b>573、175</b><br>参赛人员                                       | 所在学校           | 审核状态 |  |  |  |  |  |
| 山东省大学生物理创新竞赛   | 理论竞赛类 |                                           | 赵丹祥                                                          | 山东大学           | 未提交  |  |  |  |  |  |
| 山东省大学生物理创新竞赛   | 理论竞赛类 | <sup>非物理类昭</sup> X 不能填,                   | 薄空白                                                          | 山东大学           | 待审核  |  |  |  |  |  |
| 山东省大学生物理创新竞赛   | 理论竞赛类 | -                                         | 曹畅                                                           | 山东大学 (威海)      | 审核通过 |  |  |  |  |  |
| 山东省大学生物理创新竞赛   | 理论竞赛类 | -                                         | 陈山山,高金檬,张文俊,任晓 只能均                                           | 真写作天           | 已退回  |  |  |  |  |  |
| 山东省大学生物理创新竞赛   | 理论竞赛类 | -                                         | 王鑫磊                                                          | 山东理工大学         | 审核通过 |  |  |  |  |  |
| 山东省大学生物理创新竞赛   | 理论竞赛类 | -                                         | X 必须填1位参赛                                                    | <b>大学</b> 航空大学 | 未提交  |  |  |  |  |  |
| 山东省大学生物理创新竞赛   | 理论竞赛类 |                                           | 某某                                                           | 海军航空大学         | 未提交  |  |  |  |  |  |
| 山东省大学生物理创新竞赛   | 理论竞赛类 |                                           | 武慧鑫                                                          | <u> </u>       | 未提交  |  |  |  |  |  |
| 山东省大学生物理创新竞赛   | 理论竞赛类 | 超声波倒车                                     | 王昊                                                           | 烟台理工学院         | 已退回  |  |  |  |  |  |
| 山东省大学生物理创新竞赛   | 理论竞赛类 | 基于STM32的环境检测系统                            | 韩博                                                           | 烟台理工学院         | 已退回  |  |  |  |  |  |
| 山东省大学生物理创新竞赛   | 理论竞赛类 |                                           | 郭雪琪                                                          | 青岛农业大学         | 未提交  |  |  |  |  |  |
| 山东省大学生物理创新竞赛   | 理论竞赛类 |                                           | 谢浩然                                                          | 青岛农业大学         | 未提交  |  |  |  |  |  |
| 山东省大学生物理创新竞赛   | 理论竞赛类 | -                                         | -                                                            | 青岛农业大学         | 未提交  |  |  |  |  |  |
| 山东省大学生物理创新竞赛   | 理论竞赛类 | -                                         | 常智鹏                                                          | 青岛农业大学         | 待审核  |  |  |  |  |  |
| 山东省大学生物理创新竞赛   | 理论竞赛类 |                                           | 宋明笛 }                                                        | 青岛农业大学         | 待审核  |  |  |  |  |  |
| 山东省大学生物理创新竞赛   | 理论竞赛类 |                                           | ☆ おう うちょう そう そう うちょう そうちょう そうちょう うちょう そうちょう そうちょう そうちょう うちょう | 青岛农业大学         | 待审核  |  |  |  |  |  |
| 山东省大学生物理创新竞赛   | 理论竞赛类 |                                           | 宋明笛 }                                                        | 青岛农业大学         | 待审核  |  |  |  |  |  |

# 谢谢